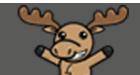

# Using your Attendance Scheme – D2L Tutorial

This tutorial is designed for faculty who have previous experience using the Attendance tool in D2L. For further information, please contact <u>elearning@camosun.ca</u> for assistance.

#### Scenario

This tutorial will cover the steps involved in using your Attendance Scheme to fill in your Attendance Register. See the tutorials *Creating an Attendance Register* and *Creating an Attendance Scheme* for further information on creating registers and schemes.

### Steps

1. Go to your course homepage, and click Edit Course.

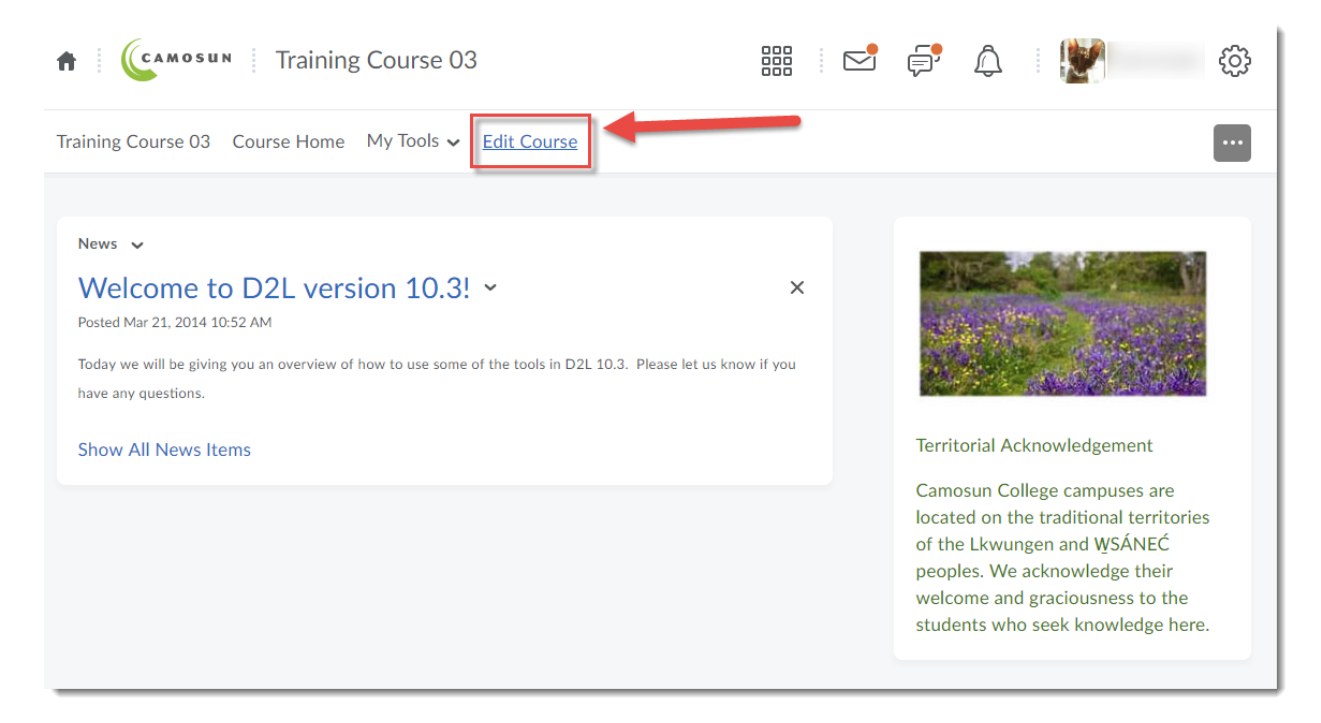

This content is licensed under a Creative Commons Attribution 4.0 International Licence. Icons by the Noun Project.

#### 2. Click Attendance.

| Training Course 03 Course Home My Tools 🗸 Edit Course |                         |                            |  |  |  |  |  |  |  |  |  |  |
|-------------------------------------------------------|-------------------------|----------------------------|--|--|--|--|--|--|--|--|--|--|
| Course Administration                                 |                         |                            |  |  |  |  |  |  |  |  |  |  |
| Category Name                                         |                         |                            |  |  |  |  |  |  |  |  |  |  |
| Site Setup                                            |                         |                            |  |  |  |  |  |  |  |  |  |  |
| Course Offering Information                           | ☆ Homepages             | Navigation & Themes        |  |  |  |  |  |  |  |  |  |  |
| III Widgets                                           |                         |                            |  |  |  |  |  |  |  |  |  |  |
| Site Resources                                        |                         |                            |  |  |  |  |  |  |  |  |  |  |
| 👺 Book Management                                     | 🛗 Calendar              | Content                    |  |  |  |  |  |  |  |  |  |  |
| 🕞 Course Builder                                      | External Learning Tools | Frequently Asked Questions |  |  |  |  |  |  |  |  |  |  |
| Glossary                                              | Import / Export / Copy  | e Links                    |  |  |  |  |  |  |  |  |  |  |
|                                                       | Components              | 🅵 Manage Dates             |  |  |  |  |  |  |  |  |  |  |
| 💼 Manage 📶es                                          |                         |                            |  |  |  |  |  |  |  |  |  |  |
| Learner Management                                    |                         |                            |  |  |  |  |  |  |  |  |  |  |
| 🐁 Attendance                                          | Class Progress          | E Classlist                |  |  |  |  |  |  |  |  |  |  |
| 📅 Groups                                              |                         |                            |  |  |  |  |  |  |  |  |  |  |
| Assessment                                            |                         |                            |  |  |  |  |  |  |  |  |  |  |
| E Checklists                                          | Competencies            | Dropbox                    |  |  |  |  |  |  |  |  |  |  |
| ✓ Grades                                              | P Quizzes               | Rubrics                    |  |  |  |  |  |  |  |  |  |  |

3. Click on the title of the attendance register you wish to complete.

| Training Course 03 Course Home My Tools 🗸 Edit | Course                |               |
|------------------------------------------------|-----------------------|---------------|
| Attendance Registers Attendance Schemes        |                       |               |
| New Register                                   |                       |               |
| Register Name                                  | Cause for Concern (%) | # of Sessions |
| Lab Attendance 🗸                               | 60                    | 6             |
|                                                |                       |               |

This content is licensed under a Creative Commons Attribution 4.0 International Licence. Icons by the Noun Project.

4. To add data for a session, click on the pencil icon in that session's column.

| Atte                  | Attendance Data – Lab Attendance 🗸            |          |           |           |           |           |           |        |    |   |              |  |  |
|-----------------------|-----------------------------------------------|----------|-----------|-----------|-----------|-----------|-----------|--------|----|---|--------------|--|--|
| Expor                 | Export All Data Email All Users               |          |           |           |           |           |           |        |    |   |              |  |  |
| Cause for # of Ses    | Cause for Concern (%): 60<br># of Sessions: 6 |          |           |           |           |           |           |        |    |   |              |  |  |
| View By: User V Apply |                                               |          |           |           |           |           |           |        |    |   |              |  |  |
|                       | Search For O Show Search Options              |          |           |           |           |           |           |        |    |   |              |  |  |
| 🚬 Em                  | ✓ Email                                       |          |           |           |           |           |           |        |    |   |              |  |  |
|                       |                                               | Sessions |           |           |           |           |           | Totals |    |   | % Attendance |  |  |
|                       | Filst Name, Last Name 🛎                       | Lab 1 😡  | Lab 2 🛛 🐺 | Lab 3 🛛 🐺 | Lab 4 🛛 🐺 | Lab 5 🛛 🌄 | Lab ó 🛛 🐺 | FP     | PP | A | % Attendance |  |  |
|                       | Student, Training01                           | -        | -         | -         |           |           |           | 0      | 0  | 0 | -            |  |  |
|                       | Student, Training02                           | -        | -         | -         | -         |           |           | 0      | 0  | 0 | -            |  |  |
|                       | Student, Training03                           | -        | -         | -         | -         | -         |           | 0      | 0  | 0 | -            |  |  |
|                       | Student, Training04                           | -        | -         | -         | -         | -         |           | 0      | 0  | 0 | -            |  |  |
| 20                    | per page 🗸                                    |          |           |           |           |           |           |        |    |   |              |  |  |
| Done                  | Done                                          |          |           |           |           |           |           |        |    |   |              |  |  |

5. Using the **Attendance Status** drop-down menus, select the appropriate scheme symbol for each student.

| Set S           | Status for All Users Email All Users                  |                   |
|-----------------|-------------------------------------------------------|-------------------|
| ab 1            | 1                                                     |                   |
| iew B<br>Searcl | By: User  Apply Apply Apply Apply Show Search Options |                   |
| 👤 Set           | et Status 🛛 🔁 Email                                   |                   |
|                 | First Name, Last Name 🔺                               | Attendance Status |
|                 | Student, Training01                                   | None V            |
|                 | Student, Training02                                   | FP PP             |
|                 | Student, Training03                                   | A                 |
|                 | Student, Training04                                   | None 🗸            |
|                 |                                                       | 20 per page 🗸 🗸   |

This content is licensed under a Creative Commons Attribution 4.0 International Licence. Icons by the Noun Project.

 $\odot$ 

6. When finished, click **Save**, then click **Close**. You can then add data for another session if you wish to.

| Set Attendance Data – Lab Attendance                |                   |  |  |  |  |  |  |  |  |  |  |
|-----------------------------------------------------|-------------------|--|--|--|--|--|--|--|--|--|--|
| Set Status for All Users Email All Users            |                   |  |  |  |  |  |  |  |  |  |  |
| Lab 1                                               |                   |  |  |  |  |  |  |  |  |  |  |
| View By: User  Apply Search For Show Search Options |                   |  |  |  |  |  |  |  |  |  |  |
| First Name, Last Name 🔺                             | Attendance Status |  |  |  |  |  |  |  |  |  |  |
| Student, Training01                                 | FP v              |  |  |  |  |  |  |  |  |  |  |
| Student, Training02                                 | pp v              |  |  |  |  |  |  |  |  |  |  |
| Student, Training03                                 | A v               |  |  |  |  |  |  |  |  |  |  |
| Student, Training04                                 | FP v              |  |  |  |  |  |  |  |  |  |  |
| Save                                                | 20 per page 🗸     |  |  |  |  |  |  |  |  |  |  |

7. Click **Done** to return to the main Attendance tool.

| Atte<br>Expo<br>Cause f<br>¢ of Ses | rt All Data<br>or Concern (%): 60<br>ssions: 6 | ta – La      | b Atten   | Idance    | ~         |           |           |        |    |   |               |
|-------------------------------------|------------------------------------------------|--------------|-----------|-----------|-----------|-----------|-----------|--------|----|---|---------------|
| Searcl                              | h For D Sho                                    | w Search Opt | ons       |           |           |           |           |        |    |   |               |
| 💌 Em                                | nail                                           |              |           |           |           |           |           |        |    |   |               |
|                                     | First Name, Last Name 🔺                        | Sessions     |           |           |           |           |           | Totals |    |   |               |
|                                     |                                                | Lab 1 🛛 🐺    | Lab 2 🛛 🐺 | Lab 3 🛛 🤯 | Lab 4 🛛 🤯 | Lab 5 🛛 🤯 | Lab ó 🛛 😡 | FP     | РР | А | 76 Attendance |
|                                     | Student, Training01                            | FP           | -         | -         |           |           | -         | 1      | 0  | 0 | 100           |
|                                     | Student, Training02                            | PP           | -         | -         |           |           |           | 0      | 1  | 0 | 50 🔔          |
|                                     | Student, Training03                            | А            |           | -         |           |           | -         | 0      | 0  | 1 | 0 🛕           |
|                                     | Student, Training04                            | FP           | -         | -         |           |           | -         | 1      | 0  | 0 | 100           |
| 20<br>Dono                          | per page                                       |              |           |           |           |           |           |        |    |   |               |

This content is licensed under a <u>Creative Commons Attribution 4.0 International Licence</u>. Icons by the <u>Noun</u> Project.

8. Finally, if you want to save your attendance register data to your computer, click **Export All Data**. Click on the filename in the Export Attendance Data pop-up box, and save the csv file to your computer. You will then be able to open it in EXCEL. Click **Close** to close the Export Attendance Data pop-up.

| tte                 | endance Da                      | ta – Lal | o Atten     | dance            | ~                |                |           |   |   |   |
|---------------------|---------------------------------|----------|-------------|------------------|------------------|----------------|-----------|---|---|---|
| Expo                | Export All Data                 |          |             |                  |                  |                |           |   |   |   |
| Cause f<br># of Ses | or Concern (%): 60<br>ssions: 6 |          |             | Your file is     | ready to downloa | ad             |           |   |   |   |
| View B              | y: User 🗸                       | Appli    | Training Co | ourse 03 Attenda | ance Lab Attenda | ince 20 (414 B | ytes)     |   |   |   |
|                     | h For O Sho                     | w S      |             |                  |                  |                |           |   |   |   |
| Em                  | ail                             | Close    |             |                  |                  |                | -         |   |   |   |
|                     |                                 | Sessions | _           |                  |                  |                |           | - |   |   |
|                     | First Name, Läst Name 🔺         | Lab 1 🔤  | Lab 2 🛛 🐺   | Lab 3 🛛 🤯        | Lab 4 🛛 🐺        | Lab 5 🛛 🌄      | Lab ó 🛛 🐺 |   |   | A |
|                     | Student, Training01             | FP       |             |                  |                  |                |           | 1 |   |   |
|                     | Student, Training02             | PP       |             |                  |                  |                |           |   | 1 |   |

## Things to Remember

Remember to add the **Attendance** tool to your course **My Tools** drop-down (or to the Navbar) if you want your students to be able to view their attendance.

This content is licensed under a Creative Commons Attribution 4.0 International Licence. Icons by the Noun Project.